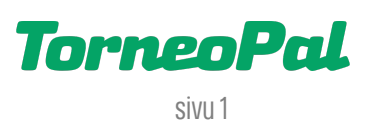

## **UUSI PALVELUSIVUSTO** -Pienten Junioreiden Kaksoisedustus-

Seurakäyttäjä kirjaa pienten junioreiden kaksoisedustuksen Salibandyliiton uudella Palvelusivustolla osoitteessa: **palvelusivusto.salibandy.fi** 

Oikeus kaksoisedustuksen kirjaamiseen on seuran pääkäyttäjällä ja hänen valtuuttamillaan seurakäyttäjillä. Hakemuksen kirjaa pelaajaa "lainaava" seura.

- 1) Seuran pääkäyttäjä, tai hänen valtuuttamansa seurakäyttäjä, kirjautuu sisään Palvelusivustolle. Kirjautumisesta on julkaistu erillinen ohjevideo.
- 2) Valitse etusivulta tarkasteltava seura ja sen jälkeen päävalikosta "2-Ed".
- 3) Klikkaa yläreunassa sinistä "Tee uusi kaksoisedustus-anomus" nappia.
- 4) Ensimmäisestä pudotusvalikosta valitaan seura, josta pelaajaa halutaan "lainata".
- 5) Seuraavasta pudotusvalikosta valitaan se oman seuran joukkue, johon pelaaja halutaan "lainata". Huom: Joukkuevalinta sisältää myös sarjatason.
- 6) Sivun alalaidassa olevalla hakutoiminnolla haetaan ja valitaan "lainan" kohteena oleva pelaaja. Hakea voi sukunimellä tai sportti-id:llä. Tarkista hakutuloksista, että valittu pelaaja on varmasti oikea, pelaajan syntymävuoden ja sportti-id:n perusteella.
- 7) Tämän jälkeen voit joko tallentaa hakemuksen luonnoksena tai lähettää hakemuksen heti. Valintanapit löytyvät sivun yläkulmasta.
- 8) Tässä hakemuksessa ei ole kirjaamismaksua joten hakemus etenee suoraan pelaajan edustusoikeuden omaavan seuran hyväksyntään. Seura näkee hyväksyntää odottavat kaksoisedustushakemukset kyseisen työkalun etusivulla.
- 9) Tarvitsetko apua pienten junioreiden kaksoisedustuksiin liittyen? Ole yhteydessä Salibandyliiton asiakaspalveluun p. 0400-529017 tai <u>asiakaspalvelu@salibandy.fi</u>

LISÄÄ OHJEITA OSOITTEESSA: salibandy.fi/torneopal